## National Programme for Control of Blindness

## USER MANUAL

- 1. NGO REGISTRATION
- 2. <u>Camp/ Satellite centre Registration</u>
- 3. Patient Registration

## NGO REGISTRATION

#### Pre requisites:

- Must have Darpan number (in case Darpan number is available and you are still not able to login
  , check Darpan application registration status at <u>http://ngodarpan.gov.in</u>). Refer to
  <a href="https://ngodarpan.gov.in/index.php/home/fag">http://ngodarpan.gov.in</a>). Refer to
- Keep the following documents handy before registering at NPCB portal.

✓ Society/Charitable public trust registration certificate.
 ✓ Minimum 3 years of experience certificate.

Enter the URL <u>http://npcbvi.gov.in</u> in the browser. Click on Login button at the top-right corner.

Step1.

Click on the '*Registration*' link in the menu bar and select NGO from drop down for NGO registration.

NOTE: Registration for all NGOs is must at <u>http://npcbvi.gov.in</u>.

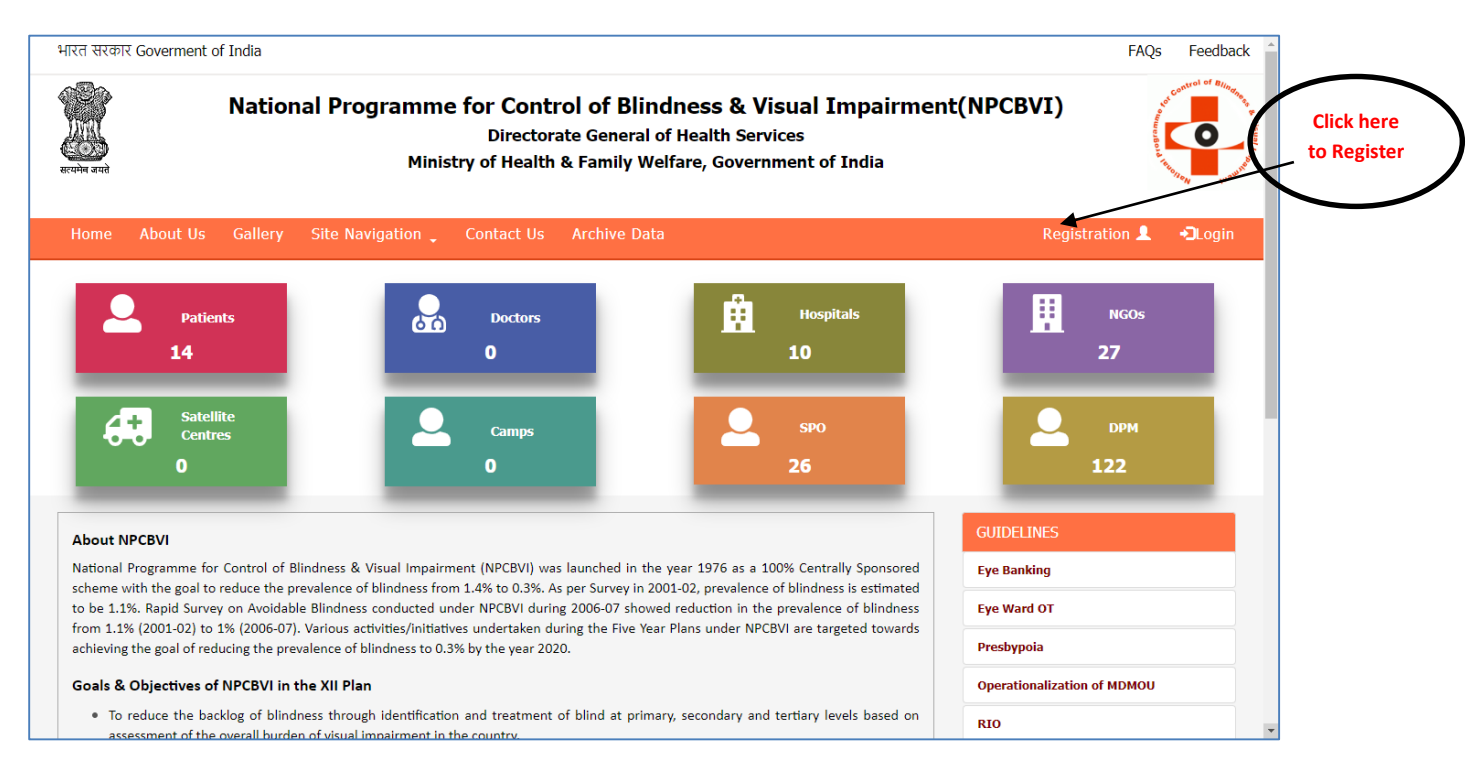

Enter the darpan number and pan number. Click on Verify button.

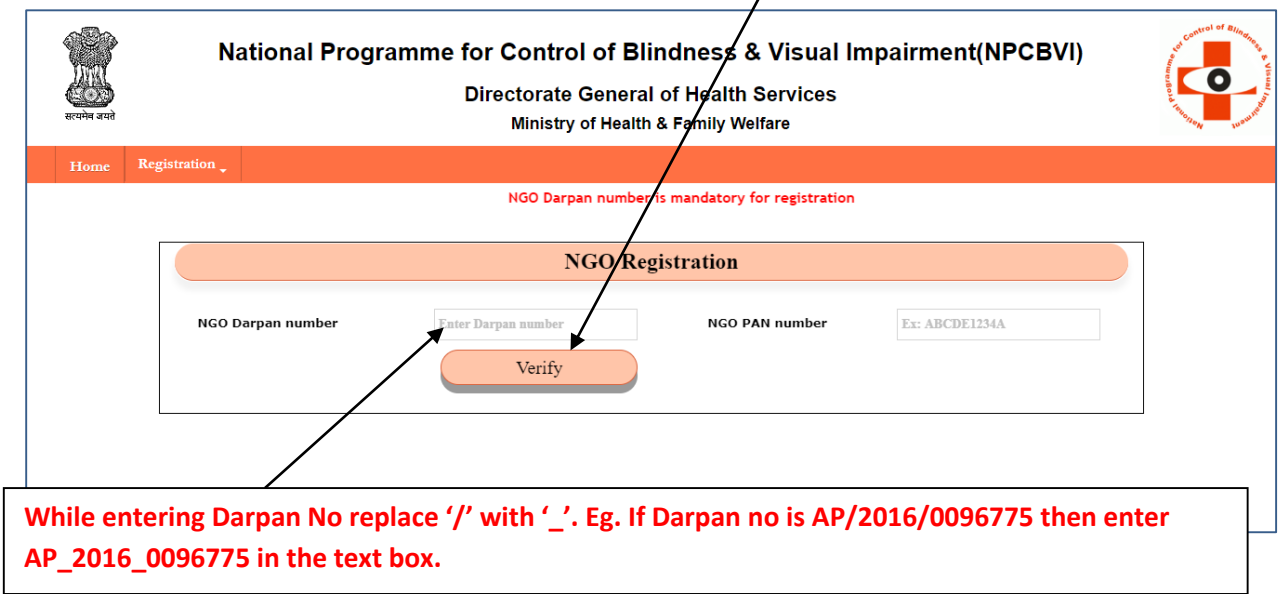

The details as registered with darpan portal will be populated. Click on continue button to proceed with registration process. Click on close button to close the pop up screen.

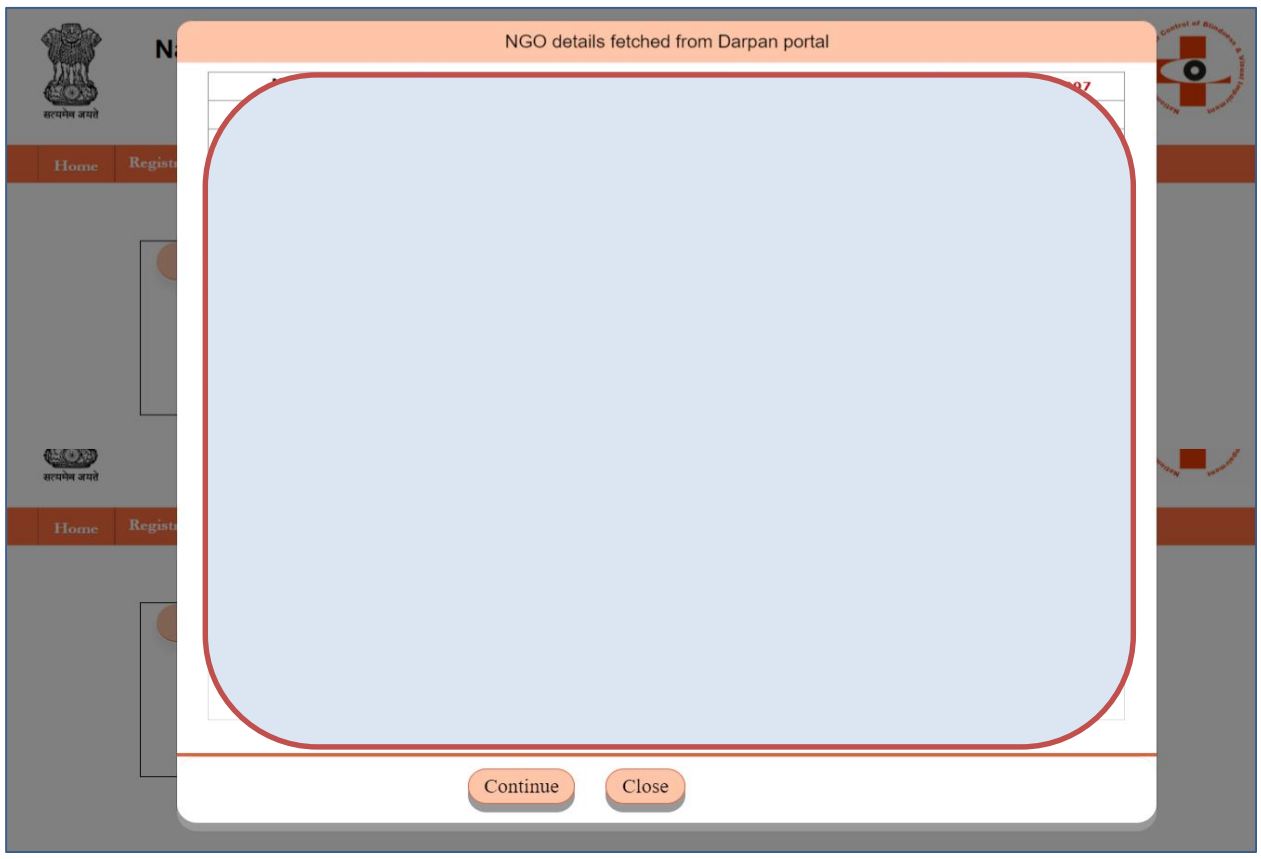

After clicking on continue button scroll to the bottom of the page and enter NGO Bank account details like mobile number, Bank name, account number, ifsc code. Upload the documents as mentioned in the document checklist and click on submit button.

|                                                                          | Directorate Gene<br>Ministry of Hea                                                                                                    | ral of Health Sei<br>Ith & Family Welfar                                                               | rvices<br><sup>re</sup>                                           |                                                                                                    | LEON LEVEL |
|--------------------------------------------------------------------------|----------------------------------------------------------------------------------------------------|----------------------------------------------------------------------------------------------------|-------------------------------------------------------------------|----------------------------------------------------------------------------------------------------|------------|
| Registration _                                                           |                                                                                                    |                                                                                                    | -                                                                 |                                                                                                    |            |
| istration                                                                |                                                                                                    |                                                                                                    |                                                                   |                                                                                                    |            |
|                                                                          | NGO H                                                                                                    | Registration                                                                                           |                                                                   |                                                                                                    | ]          |
|                                                                          |                                                                                                    | 0                                                                                                    |                                                                   |                                                                                                    |            |
|                                                                          |                                                                                                    |                                                                                                    |                                                                   |                                                                                                    |            |
|                                                                          |                                                                                                    |                                                                                                    |                                                                   |                                                                                                    |            |
|                                                                          |                                                                                                    |                                                                                                    |                                                                   |                                                                                                    |            |
|                                                                          |                                                                                                    |                                                                                                    |                                                                   |                                                                                                    |            |
|                                                                          |                                                                                                    |                                                                                                    |                                                                   |                                                                                                    |            |
|                                                                          |                                                                                                    |                                                                                                    |                                                                   |                                                                                                    |            |
|                                                                          |                                                                                                    |                                                                                                    |                                                                   |                                                                                                    |            |
|                                                                          |                                                                                                    |                                                                                                    |                                                                   |                                                                                                    |            |
|                                                                          |                                                                                                    |                                                                                                    |                                                                   |                                                                                                    |            |
|                                                                          |                                                                                                    |                                                                                                    |                                                                   |                                                                                                    |            |
|                                                                          |                                                                                                    |                                                                                                    |                                                                   |                                                                                                    |            |
|                                                                          |                                                                                                    |                                                                                                    |                                                                   |                                                                                                    |            |
|                                                                          |                                                                                                    |                                                                                                    |                                                                   |                                                                                                    |            |
|                                                                          |                                                                                                    |                                                                                                    |                                                                   |                                                                                                    |            |
|                                                                          |                                                                                                    |                                                                                                    |                                                                   |                                                                                                    |            |
|                                                                          |                                                                                                    |                                                                                                    |                                                                   | RE                                                                                                    |            |
|                                                                          | NGO Banl                                                                                                    | x Account Details                                                                                      |                                                                   | Ed                                                                                                    |            |
| Mobile No*                                                               | NGO Bank                                                                                                    | k Account Details<br>Bank Name*                                                                        | ANDHRA BANK                                                       | r to the second second se |            |
| Mobile No*<br>Account No.*                                               | NGO Bank<br>111111111<br>456333333333333                                                                                                    | <mark>K Account Details</mark><br>Bank Name*<br>IFSC Code*                                             | ANDHRA BANK                                                       | red<br>IFSC Code                                                                                                    |            |
| Mobile No*<br>Account No.*                                               | NGO Bank<br>1111111111<br>45633333333333<br>sklist of Document to be unloded (only 10)                                                                                  | x Account Details<br>Bank Name*<br>IFSC Code*                                                          | ANDHRA BANK<br>ANDB0000084                                        | red<br>IFSC Code                                                                                                    |            |
| Mobile No*<br>Account No.*<br>Chec<br>1. Minimum 3 y                     | NGO Bank<br>111111111<br>4563333333333<br>Sklist of Document to be uploded (only preserved)                                                                             | CAccount Details Bank Name* IFSC Code* df, jpg allowed. Maxi                                           | ANDHRA BANK<br>ANDB0000084<br>imum file size allowed              | red<br>FSC Code<br>50 kb.)                                                                                                    |            |
| Mobile No*<br>Account No.*<br>Chec<br>1. Minimum 3 y<br>2. Society/Chari | NGO Bank<br>111111111<br>4563333333333<br>Sklist of Document to be uploded (only prears of experience certificate.<br>itable public trust registration certificate.     | Account Details Bank Name* IFSC Code* df, jpg allowed. Maxi Choose File Tocia                          | ANDHRA BANK<br>ANDB0000084<br>imum file size allowed<br>adhar.pdf | red<br>IFSC Code<br>50 kb.)                                                                                                    |            |
| Mobile No*<br>Account No.*<br>Chec<br>1. Minimum 3 y<br>2. Society/Chari | NGO Bank<br>111111111<br>4563333333333<br>Sklist of Document to be uploded (only p<br>rears of experience certificate.<br>itable public trust registration certificate. | Account Details Bank Name* IFSC Code* df, jpg allowed. Maxi Choose File Incom Choose File Incom Submit | ANDHRA BANK<br>ANDB0000084<br>imum file size allowed<br>adhar pdf | red<br>FSC Code<br>50 kb.)                                                                                                    |            |

A confirm dialogue box appears. After you confirm, an email is sent on the email id registered with darpan portal.

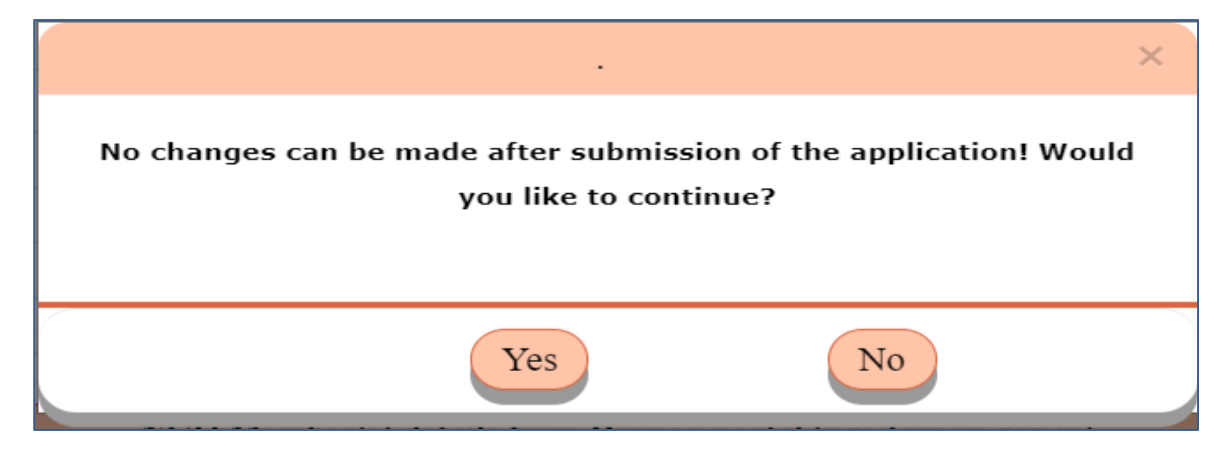

Check your email after submitting the information.

You can then create password through link sent via email.

Now click on Home link and enter the log in id (sent in mail) and password( created by you).

| ्रि<br>सत्यमेन जयते               | National Programme for Control of Blindn<br>Directorate General of H<br>Ministry of Health & Fai                                                                                                    | amme for Control of Blindness & Visual Impairment(NPCBVI)<br>Directorate General of Health Services<br>Ministry of Health & Family Welfare |                        |        |  |  |  |
|-----------------------------------|----------------------------------------------------------------------------------------------------|----------------------------------------------------------------------------------------------------|------------------------|--------|--|--|--|
| NPCBVI                            | Home                                                                                                    |                                                                                                    |                        |        |  |  |  |
| nber is mandato                   | ory for registration                                                                                                    |                                                                                                    |                        |        |  |  |  |
| Gener                             | ral Instructions                                                                                                    | Log                                                                                                    | J-in Form              |        |  |  |  |
| • Da<br>nu<br>htt                 | rrpan Number is must for NGO registration. If you don't have Darpan<br>imber ,Please go to Darpan portal for registration<br>tps://ngodarpan.gov.in/.                                                                                                    | Login Id                                                                                                    | ÷                      |        |  |  |  |
| • Re                              | gistration process is mandatory for all users (Old and New).                                                                                                    | Password                                                                                                    | <b>≙</b>               |        |  |  |  |
| • Eq<br>• Do<br>be<br>i.i<br>iiii | uipment details are mandatory .<br>scuments Check list : Scanned copies of following documents need to<br>uploaded as supportive documents:<br>) Society/Charitable public trust registration certificate<br>.) Minimum 3 years of experience certificate<br>ii) Manpower Details<br>() Atleast 15 Bads facility in PD | Captcha                                                                                                    | 654468                 | !      |  |  |  |
| • Ba<br>rec<br>In                 | ink details like account no. , bank IFSC code and bank name are also<br>quired.<br>case of any problem please drop an email : <u>helpdesk.npcb@nic.in.</u>                                                                                                    | Sign<br>Forgot/Reset Password                                                                                                    | In<br>Click here to Re | gister |  |  |  |

After logging in , Add the States and the respective districts you will be working in.

Click on the drop down list and click the check box against the states that you want to work in. After selecting the states click on submit button.

| AddWorki | ing District                                       |         |                    |        | U Logout |  |  |  |  |  |  |
|----------|----------------------------------------------------|---------|--------------------|--------|----------|--|--|--|--|--|--|
|          |                                                    | Login T | rpe:National NGO   |        |          |  |  |  |  |  |  |
|          |                                                    |         |                    |        |          |  |  |  |  |  |  |
|          | Selection of State(s) and District(s) at NGO level |         |                    |        |          |  |  |  |  |  |  |
| Sta      | State Name Select Submit                           |         |                    |        |          |  |  |  |  |  |  |
|          | Select District(s)                                 |         |                    |        |          |  |  |  |  |  |  |
| S.No     | State Name                                         |         | District Name      |        |          |  |  |  |  |  |  |
| 1        | ANDHRA PRA                                         | DESH    | Select             | Submit |          |  |  |  |  |  |  |
|          |                                                    |         | Save As Draft Next |        |          |  |  |  |  |  |  |

The district drop downs will be then listed for selected states.

Select the district(s) that you will be working in. After selecting district(s) from drop down click on submit button.

| AddWorki | ing District                                                                          |                                                    | U Logout |  |  |  |  |  |  |  |
|----------|---------------------------------------------------------------------------------------|----------------------------------------------------|----------|--|--|--|--|--|--|--|
|          | Login T                                                                               | ype:National NGO                                   |          |  |  |  |  |  |  |  |
|          |                                                                                       | Selection of State(s) and District(s) at NGO level |          |  |  |  |  |  |  |  |
| Sta      | State Name     2 selected     Submit     ANDAMAN AND NICOBAR ISLANDS, ANDHRA PRADESH, |                                                    |          |  |  |  |  |  |  |  |
|          |                                                                                       | Select District(s)                                 |          |  |  |  |  |  |  |  |
| S.No     | State Name                                                                            | District Name                                      |          |  |  |  |  |  |  |  |
| 1        | ANDHRA PRADESH                                                                        | Select                                             |          |  |  |  |  |  |  |  |
| 2        | ANDAMAN AND NICOBAR<br>ISLANDS                                                        | Select                                             |          |  |  |  |  |  |  |  |
|          |                                                                                       | Save As Draft Next                                 |          |  |  |  |  |  |  |  |

After the district for all states have been selected click on Next button. You can click on Save as draft button at any point of time during data entry.

After clicking on next button, you will be required to enter the user(s) working in the district.

If a user is already working in that district check the old radio button and enter the user id. Now click on fetch details button. The details already present in the system will be populated.

| AddWo                          | tking District                       | t                 |                       |               |        |          |        | <b>U</b> Logout |  |  |  |
|--------------------------------|--------------------------------------|-------------------|-----------------------|---------------|--------|----------|--------|-----------------|--|--|--|
|                                |                                      |                   | Login Type:National I | NGO           |        |          |        |                 |  |  |  |
|                                |                                      |                   |                       |               |        |          |        |                 |  |  |  |
| District level user(s) details |                                      |                   |                       |               |        |          |        |                 |  |  |  |
| S.No                           | State                                | District          | Select User           | Old User ID   | Name   | Email ID | Mobile | Action          |  |  |  |
| 1                              | ANDHRA<br>PRADESH                    | ANANTAPUR         | <sup>O</sup> New ●Old | Fetch Details |        |          |        | Update          |  |  |  |
| 2                              | ANDHRA<br>PRADESH                    | KRISHNA           | ○New ●Old             | Fetch Details |        |          |        | Update          |  |  |  |
| 3                              | ANDAMAN<br>AND<br>NICOBAR<br>ISLANDS | SOUTH<br>ANDAMANS | <sup>O</sup> New ●Old | Fetch Details |        |          |        | Update          |  |  |  |
|                                |                                      |                   |                       | Previous      | Submit |          |        |                 |  |  |  |

If a new user has to be added, check the new radio button and enter the details required.

Click on Add / Update link as the case may be, to add user in the district.

After all ngo district users have been added, click on submit button.

All the users created will be intimated via email that they have been registered/added to work in *xyz* district of *abc* state.

The NGO member can now create password through link sent on the email id.

Login now using login id sent on email and password as created.

Click on Manage Users at the top menu bar. Then select NGO Hospital, then Add NGO Hospital.

| Manage U   | sers 🖕               |                |            |            |                                     |                                |                |                   | ULog |
|------------|----------------------|----------------|------------|------------|-------------------------------------|--------------------------------|----------------|-------------------|------|
| .ogin Type | : Distri             | ict NGO        | Login Id : | 0184011502 |                                     | State : ANDHRA PRADE           | SH             | District : ANANTA | PUR  |
| [          |                      |                |            |            |                                     |                                |                |                   |      |
|            |                      |                |            |            | Hospit                              | tal Registration               |                |                   |      |
|            | Dai                  | rpan No. *     |            |            |                                     | Hospital ID *                  | H20196816      | 364               |      |
|            | Ho                   | spital NIN no. | NIN Nun    | ıber       | Verify                              | HFI Name*                      | N/A            |                   |      |
|            | Ho                   | spital Name*   | Hospital   | Name       |                                     | Email ID *                     | Email          |                   |      |
|            | Pho                  | one No.        | STD Cod    | e Pho      | ne Number                           | Fax No.                        | Fax numbe      | r                 |      |
|            | Ad                   | dress *        | Address    |            |                                     | State *                        | ANDHRA         | PRADESH           | •    |
|            | District * ANANTAPUI |                |            |            |                                     | • Pin Code *                   | Pincode        |                   |      |
|            |                      |                |            |            | Noda                                | al Officer Details             |                |                   |      |
|            | Off                  | ficer Name *   | Officer N  | ame        |                                     | Mobile No. *                   | Mobile Nu      | mber              |      |
|            |                      |                |            |            | Eq                                  | uipment Detail                 |                |                   |      |
|            |                      |                |            |            |                                     | _                              |                |                   |      |
|            |                      |                |            | S.No.      | Equipment Name Applanation Tonomete | r                              | Quantity       |                   |      |
|            |                      |                |            | 2          | Consumable for Phaco                | Sx(Phacotips,sleeves cassettes |                |                   |      |
|            |                      |                |            | 3          | Operating Microscope                |                                |                |                   |      |
|            |                      |                |            | 4          | Streak Retinoscope                  |                                |                |                   |      |
|            |                      |                |            | 5          | Surgical sets                       |                                |                |                   |      |
|            |                      |                |            | 6          | Sutures 4-0,8-0,10-0(p              | rolene,Silk,nylon,vicryl)      |                |                   |      |
|            |                      |                |            | 7          | Viscoelastics                       |                                |                |                   |      |
|            |                      |                |            | 8          | Vision Chart                        |                                |                |                   |      |
|            |                      |                |            | S          | ave                                 | Add Doctors in                 | 1 this NGO Hos | pital             |      |
|            |                      |                |            |            |                                     |                                |                |                   |      |
|            |                      |                |            |            |                                     |                                |                |                   |      |

Enter all the details (field marked \* are mandatory). Click on next button to add doctors working in this hospital.

|                | ]              | Doctor Registration |                              |
|----------------|----------------|---------------------|------------------------------|
| Darpan ID *    |                | Hospital *          | ram(H20196816364)            |
| MCI Reg. No.*  | MCI Number     | Name *              | Doctor Name                  |
| Date of Birth* | DD/MM/YYYY     | Gender *            | 🔵 Male 🔘 Female 🔵 Transgende |
| Mobile No. *   | Mobile Number  | Email ID *          | Email Id                     |
| State*         | ANDHRA PRADESH | District *          | ANANTAPUR                    |
| Din Code *     | Pincode        | MCI Certificate     | Choose File No file chosen   |

After adding doctor details click on Save button. Click on Add Another Doctor button to add more doctors in the same hospital.

Click on Next button to proceed. Upload the required documents and click on Next button.

| Manage Use   | ers 🗸                            |                 |                  |                                                           |                         |                  |                |               |                  |
|--------------|----------------------------------|-----------------|------------------|-----------------------------------------------------------|-------------------------|------------------|----------------|---------------|------------------|
| Login Type : | District 1                       | NGO LO          | ogin Id :        | 0184011502                                                | Stat                    | te : ANDHRA PRAL | DESH           | Dist          | rict : ANANTAPUR |
|              | 3. M                             | lemorandum of 1 | Docu<br>Indersta | ıment Checl<br>nding *                                    | klist (only pdf, jpg al | lowed. Maximu    | m file size al | llowed 50kb.) |                  |
|              | 3. Memorandum of understanding * |                 | 01/04/2018       | Choose File     sample.pdf       01/04/2018     To Date * |                         | 31/03/2019       |                |               |                  |
|              |                                  |                 |                  |                                                           | Previous                | Next             |                |               |                  |

Click on next button and select the services provided by NGO.

| strict NGO | Login Id : | 0184011502 | State : ANDHRA I               | District : ANANT.                                                                                                    |  |
|------------|------------|------------|--------------------------------|----------------------------------------------------------------------------------------------------|--|
|            |            |            | Select services provided by    | y NGO                                                                                                    |  |
|            |            | S.No.      | Component                      | Select All                                                                                                    |  |
|            |            | 1          | Cataract                       |                                                                                                    |  |
|            |            | 2          | Glaucoma                       |                                                                                                    |  |
|            |            | 3          | Squint                         | Image: A start of the start of the start |  |
|            |            | 4          | Congenital Ptosis              |                                                                                                    |  |
|            |            | 5          | Diabetic Retinopathy           |                                                                                                    |  |
|            |            | б          | Corneal Blindness              |                                                                                                    |  |
|            |            | 7          | Retinopathy of Prematurity     |                                                                                                    |  |
|            |            | 8          | Retinoblastoma                 |                                                                                                    |  |
|            |            | 9          | Intraocular Trauma in Children |                                                                                                    |  |

Click on Save button and then Click on Final Submit button. Confirm submission of the application and check your mail.

In case of new user the application is submitted to District Program Manager for approval.

Now hospitals and doctors will be intimated via email that they have been registered with *abc* Ngo in *xyz* district.

#### Adding CAMPS/SATTELITE CENTRES

() Logout Login Type : District NGO Login Id : 0184013510 State : ANDHRA PRADESH District : KRISHNA Camp Manager Registration Gender\* ●Male ●Female ●Transgender User Name\* User name Mobile No. Mobile Number Email ID\* Email Id Address Designation Address\* Designation Submit Reset

Click on Add Camp Manager link to add camp manager.

Enter the details and click on Submit button.

Then click on *screening camp* link for camp registration. The camp managers added above will be displayed in a dropdown.

| Manage Users 🖕     | Report 🗸 |                       |                       |         |                |               |            | QΓ      | ogout |
|--------------------|----------|-----------------------|-----------------------|---------|----------------|---------------|------------|---------|-------|
| Login Type : Distr | ict NGO  | Login Id :            | 0184013510            | State : | ANDHRA PRADES  | Н             | District : | KRISHNA |       |
|                    |          |                       |                       |         |                |               |            |         |       |
|                    |          |                       | Camj                  | p Reg   | gistration     |               |            |         |       |
|                    |          | NGO Name*             | Aayom Welfare Society |         | Camp Name*     | Camp Name     |            |         |       |
|                    |          | Start Date *          | DD/MM/YYYY            |         | End Date*      | DD/MM/YYYY    |            |         |       |
|                    |          | Camp Manager<br>Name* | Select Manager        | •       | Mobile No.*    | Mobile Number |            |         |       |
|                    |          | Address*              | Address               |         | Location Type* | Urban         |            |         |       |
|                    |          |                       | Sub                   | omit    | Reset          |               |            |         |       |

| Manage Users 📮 🖡      | Report 🖕 |              |                         |         |                |             |              |         | (U Logout |
|-----------------------|----------|--------------|-------------------------|---------|----------------|-------------|--------------|---------|-----------|
| Login Type : District | NGO      | Login Id :   | 0184013510              | State : | ANDHRA PRADESH |             | District :   | KRISHNA |           |
|                       |          |              |                         |         |                |             |              |         |           |
|                       |          |              | Satellite M             | anag    | er Registratio | on          |              |         |           |
|                       | U        | Jser Name*   | Name                    |         | Gender*        | Male Female | OTransgender |         |           |
|                       | 1        | Mobile No. * | Mobile Name             |         | Email ID*      | Email       |              |         |           |
|                       |          | Hospital *   | Hospitals not Available | •       | Designation    | Designation |              |         |           |
|                       |          | Address*     | Address                 | h       |                |             |              |         |           |
|                       |          |              | Sub                     | omit    | Reset          |             |              |         |           |

Similarly a Satellite Manager can be added by clicking on Add Satellite Manager link.

| Manage Users 🖕     | Report 🗸 |                                                      |                                    |                |                                                 |                               | ال ULogou     |
|--------------------|----------|------------------------------------------------------|------------------------------------|----------------|-------------------------------------------------|-------------------------------|---------------|
| Login Type : Distr | rict NGO | Login Id :                                           | 0184013510                         | State          | ANDHRA PRADES                                   | H Distri                      | ict : KRISHNA |
|                    |          | Satellite Centre<br>Name*<br>Centre Officer<br>Name* | Si<br>Centre Name<br>Manager not R | atellite Centr | re Registratio<br>Hospital Name*<br>Mobile No.* | DN<br>Hospitals not Available |               |
|                    |          | Address*                                             | Address                            | 1              | Email ID*                                       | Email id                      |               |
|                    |          |                                                      |                                    | Submit         | Reset                                           |                               |               |

Similarly Satellite centre can be added after registration of Satellite centre.

The name of Camp Manager/ Satellite Manager can be selected from the drop down.

Hospital, Satellite centres and camp managers can now login and register patients.

#### **PATIENT REGISTRATION**

After login Click on Register Patient.

|                                                                                              | Patient Ro                                                                     | egistration                                                                                                    |                                                                                                    |   |
|----------------------------------------------------------------------------------------------|--------------------------------------------------------------------------------|----------------------------------------------------------------------------------------------------|----------------------------------------------------------------------------------------------------|---|
| Registration Type                                                                            | Screening Camp Satellite Centre ®Hospital Walk-in                              | Patient                                                                                                    | Only jpg, png allowed .Image size 50kb allowed.                                                                 | d |
|                                                                                              | Persona                                                                        | l Details                                                                                                    |                                                                                                    |   |
| ID Type *Select                                                                              | ·                                                                              | Depe                                                                                                    | ndancy type *                                                                                                   |   |
| First Name *                                                                                 | First Name                                                                     | Last Name                                                                                                    | Last Name                                                                                                    |   |
| Date of Birth                                                                                | DD/MM/YYYY                                                                     | Gender *                                                                                                    | Male Female Transgender                                                                                         |   |
|                                                                                              |                                                                                |                                                                                                    |                                                                                                    |   |
|                                                                                              |                                                                                |                                                                                                    |                                                                                                    |   |
| Mobile No "                                                                                  | Mobile number                                                                  | Communication Language                                                                                                    | Select Language                                                                                                 | ٠ |
| Mobile No *<br>Screening Date *                                                              | Mobile number<br>03-01-2019                                                    | Communication Language<br>Reporting Place "                                                                                | Select Language<br>dddfhwh                                                                                      | • |
| Mobile No <sup>*</sup><br>Screening Date <sup>*</sup><br>Tentative Surgery Date <sup>*</sup> | Mobile number<br>03-01-2019<br>DD/AM/YYYYY                                     | Communication Language<br>Reporting Place *<br>Disease *                                                                   | Select Language<br>dddfhuh<br>Select                                                                            | • |
| Mobile No "<br>Screening Date "<br>Tentative Surgery Date "<br>State "                       | Mobile number 03-01-2019 DD/AIM/YYYYSelect State •                             | Communication Language<br>Reporting Place *<br>Disease *<br>District *                                                     | Select Language<br>dddfhuh<br>Select<br>Choose District                                                         | • |
| Mobile No *<br>Screening Date *<br>Tentative Surgery Date *<br>State *<br>City *             | Mobile number 03-01-2019 DD/MM/YYYYSelect StateSelect City                     | Communication Language<br>Reporting Place *<br>Disease *<br>District *<br>Village                                          | Select Language<br>dddfhuh<br>Select<br>Choose District<br>Choose Village                                       | • |
| Mobile No<br>Screening Date<br>Tentative Surgery Date<br>State<br>City<br>House/ Flat Number | Mobile number 03-01-2019 DD/AIM/YYYYSelect StateSelect City House/ Flat Number | Communication Language<br>Reporting Place *<br>Disease *<br>District *<br>Village<br>Apartment/<br>Duilding./Colony /floor | Select Language<br>dddfhah<br>Select<br>Choose District<br>Choose Village<br>Apartment/ building./Colony /floor | • |

Enter the details and click on Submit button.

Click on low vision register and click on Cataract. Then fill data for Pre-operative, Operative, Post-Operative and Follow up as the case may be.

|       |         |                   |                |             |                   |           |                      | Search               |                |                  |
|-------|---------|-------------------|----------------|-------------|-------------------|-----------|----------------------|----------------------|----------------|------------------|
| Pre o | perativ | e Operative       | Post Operati   | ive Follo   | ow up (After 30 I | Jays)     | <b>`</b>             |                      |                |                  |
|       |         |                   |                | Cataract    | patients (F       | re operat | tive)                |                      |                |                  |
|       | S.No.   | Patient Id        | Name of Person | Mobile No   | Address           | Gender    | Registration<br>Date | Registration<br>Type | Status         | Action           |
|       | 1       | 2/2019/0212989124 | fy             | 33333333333 | eyer, ,           | Male      | 04-01-2019           | Hospital<br>Walkin   | CSR<br>Pending | Pre<br>Operative |
|       | 2       | 1/2019/0212989124 | test           | 33333333333 | sfdgs, ,          | Male      | 04-01-2019           | Hospital<br>Walkin   | Sent to<br>DPM | Pre<br>Operative |
|       |         |                   |                |             |                   |           |                      |                      |                |                  |

# Pre-Operative

| Register P   | atient Low Vision Re | egister Send                            | Fo DPM _ Repo | ort 🖕              |                              |                                       |            |         | (U Logou |
|--------------|----------------------|-----------------------------------------|---------------|--------------------|------------------------------|---------------------------------------|------------|---------|----------|
| Login Type : | : Hospital           | Login Id : H2                           | 0185757362    | State :            | UTTAR PRADESH                |                                       | District : | BAGHPAT |          |
| ſ            |                      |                                         | Ca            | ataract Registrati | on (Pre operative )          |                                       |            |         |          |
|              | Patient ID           | 2/2018/021                              | 2989124       |                    | Patient Image                |                                       |            |         |          |
|              | Patient Name         | erter                                   |               |                    | Date of Birth                | 07-12-2018                            |            |         |          |
|              | Mobile No.           | 34                                      |               | City               | Car Nicobar                  | · · · · · · · · · · · · · · · · · · · |            |         |          |
|              | Pincode              | 0 thining, ,                            |               |                    | Registered for               | Cataract                              |            |         |          |
|              |                      |                                         |               |                    |                              |                                       |            |         |          |
|              |                      |                                         |               | Pre Op             | erative                      |                                       |            |         |          |
|              | Visual Acuity(Left   | : Eye) *                                | VA LEFT       |                    | Visual Acuity(Right B        | Eye)*                                 | VA Right   |         |          |
|              | Ocular Diagnosis     | Ocular Diagnosis(Left Eye) <sup>*</sup> |               |                    | Ocular Diagnosis(Right Eye)* |                                       | OD LEFT    |         |          |
|              |                      |                                         |               | Submit             | Reset                        |                                       |            |         |          |

## **Operative**

| egistration (Operative ) Patient Image Date of Birth City District Registered for Tentative Surgery Visual Acuity(Right Ocular Diagnosis(6)     | 07-12-2018<br>Car Nicobar<br>BAGHPAT<br>Cataract<br>28-12-2018                |                                                                                                    |
|----------------------------------------------------------------------------------------------------|-------------------------------------------------------------------------------|----------------------------------------------------------------------------------------------------|
| egistration (Operative ) Patient Image Date of Birth City District Registered for Tentative Surgery Date Visual Acuity(Right Ocular Diagnosis(E | 07-12-2018<br>Car Nicobar<br>BAGHPAT<br>Cataract<br>28-12-2018                |                                                                                                    |
| Patient Image Date of Birth City District Registered for Tentative Surgery Date Visual Acuity(Right Ocular Diagnosis(R                          | C7-12-2018<br>Car Nicobar<br>BAGHPAT<br>Cataract<br>28-12-2018                |                                                                                                    |
| Date of Birth<br>City<br>District<br>Registered for<br>Tentative Surgery<br>Date<br>'re Operative<br>Visual Acuity(Right                        | 07-12-2018<br>Car Nicobar<br>BAGHPAT<br>Cataract<br>28-12-2018<br>tt Eye) 6/6 |                                                                                                    |
| City<br>District<br>Registered for<br>Tentative Surgery<br>Date<br>Pre Operative<br>Visual Acuity(Right<br>Ocular Diagnosis(6                   | Car Nicobar<br>BAGHPAT<br>Cataract<br>28-12-2018<br>tt Eye) 6/6               |                                                                                                    |
| District<br>Registered for<br>Tentative Surgery<br>Date<br>Vre Operative<br>Visual Acuity(Right<br>Ocular Diagnosis(6                           | BAGHPAT<br>Cataract<br>28-12-2018<br>tt Eye) 6/6                              |                                                                                                    |
| Registered for<br>Tentative Surgery<br>Date<br>Pre Operative<br>Visual Acuity(Right                                                             | Cataract<br>28-12-2018<br>It Eye) 6/6                                         |                                                                                                    |
| Tentative Surgery<br>Date<br>Pre Operative<br>Visual Acuity(Right                                                                               | 28-12-2018<br>It Eye) 6/6                                                     |                                                                                                    |
| re Operative<br>Visual Acuity(Right                                                                                                    | it Eye) 6/6                                                                   |                                                                                                    |
| Visual Acuity(Right                                                                                                    | 6/6 6/6                                                                       |                                                                                                    |
| Ocular Diagnosis(F                                                                                                    |                                                                               |                                                                                                    |
| o canar bragnosis(i                                                                                                    | Right Eye) Phoria                                                             |                                                                                                    |
| rative / Surgery                                                                                                    |                                                                               |                                                                                                    |
| Date of Operation*                                                                                                    | DD/MM/YYYY                                                                    |                                                                                                    |
| ▼ Doctor Name*                                                                                                    | Select Doctors                                                                | •                                                                                                    |
|                                                                                                    | Tative / Surgery Date of Operation' Doctor Name*                              | rative / Surgery       Date of Operation*       DD/MM/YYYY       •       Doctor Name*      Select Doctors       it       Reset |

# Post -Operative

| Register Pat | ient Low Vision Regis                | ter 👘 Send To DPM 🖕   | Report 🖕 |             |                                       |             |            | ů۱      |
|--------------|--------------------------------------|-----------------------|----------|-------------|---------------------------------------|-------------|------------|---------|
| gin Type :   | Hospital Lo                          | gin Id : H20185757362 |          | State :     | UTTAR PRADESH                         |             | District : | BAGHPAT |
|              |                                      |                       | Cataract | Peristratio | n (Post Operative)                    |             |            |         |
|              |                                      |                       | Cataract | Registratio | n (Post Operative)                    |             |            |         |
|              | Patient ID                           | 2/2018/0212989124     |          |             | Patient Image                         |             |            |         |
|              | Patient Name                         | erter                 |          |             | Date of Birth                         | 07-12-2018  |            |         |
|              | Mobile No.                           | 3434343434            |          |             | City                                  | Car Nicobar |            |         |
|              | Address                              | fhfhfhfg, ,           |          |             | District                              | BAGHPAT     |            |         |
|              | Pincode                              | 0                     |          |             | Registered for                        | Cataract    |            |         |
|              | Screening Date                       | 24-12-2018            |          |             | Tentative Surgery<br>Date             | 28-12-2018  |            |         |
|              |                                      |                       |          | Pre One     | nativo                                |             |            |         |
|              | Visual Acuity(Left Ev                | e)                    | 6/5      | The Ope     | Visual Acuity(Right Fr                | ve)         | 6/6        |         |
|              | Ocular Diagnosis(Lef                 | t Eye)                | Cataract |             | Ocular Diagnosis(Rig                  | ht Eye)     | Phoria     |         |
|              |                                      |                       |          | Operative / |                                       |             |            |         |
|              | Date of Operation                    | 17-01-2019            |          |             | Place of Operation                    | casdsdsdda  |            |         |
|              | Doctor Name                          | DGASD                 |          |             | Operated Eye                          | LEFT        |            |         |
|              |                                      |                       |          | Post Ope    | erative                               |             |            |         |
|              | Visual Acuity at<br>Discharge(LEFT)* | VA LEFT               |          |             | Visual Acuity at<br>Discharge(RIGHT)* | 6/6         |            |         |
|              | Type of Operation*                   |                       |          |             |                                       |             |            |         |
|              | Immediate<br>complications*          |                       |          |             |                                       |             |            |         |
|              |                                      |                       |          |             |                                       |             | 4          |         |
|              | Medication on discharge*             |                       |          |             |                                       |             |            |         |
|              |                                      |                       |          |             |                                       |             | 4          |         |
|              |                                      |                       | 0        | abaait      | Basat                                 |             |            |         |
|              |                                      |                       | SI       | uonnt       | Reset                                 |             |            |         |
|              |                                      |                       |          |             |                                       |             |            |         |
|              |                                      |                       |          |             |                                       |             |            |         |

If Select Follow up Option.

•

| Register   | Register Patient         Low Vision Register         Send To DPM |                                    |          |                 | Report 🖕                      |              |                                     |             | ပ် Logout          |  |
|------------|------------------------------------------------------------------|------------------------------------|----------|-----------------|-------------------------------|--------------|-------------------------------------|-------------|--------------------|--|
| Login Type | : н                                                              | ospital                            | Login Io | : H20185757362  |                               | State :      | UTTAR PRADESH                       |             | District : BAGHPAT |  |
|            |                                                                  |                                    |          |                 | T                             | Post Follow  | up (CSR)                            |             |                    |  |
|            |                                                                  |                                    |          |                 |                               | l ost I onow |                                     |             |                    |  |
|            |                                                                  | Patient ID                         | 2/       | 2018/0212989124 |                               |              | Patient Image                       |             |                    |  |
|            |                                                                  | Patient Name                       | er       | er              |                               |              | Date of Birth                       | 07-12-2018  |                    |  |
|            |                                                                  | Mobile No                          | 34       | 34343434        |                               |              | City                                | Car Nicobar |                    |  |
|            |                                                                  | Address                            |          |                 |                               |              | District                            | BAGHPAT     |                    |  |
|            |                                                                  | Pincode                            | 0        |                 |                               |              | Registered for                      | Cataract    |                    |  |
|            |                                                                  | Screening Date                     | 24       | -12-2018        |                               |              | Tentative Surgery<br>Date           | 28-12-2018  |                    |  |
|            |                                                                  |                                    |          |                 |                               | Pro On       | ovetivo                             |             |                    |  |
|            |                                                                  |                                    |          |                 | 0.15                          | 1 le Op      | Nievel Assity (Dista F              |             |                    |  |
|            |                                                                  | Visual Acuity (Left                | Eye)     |                 | 6/5                           |              | Visual Acuity (Right E)             | ye)         | 6/6                |  |
|            |                                                                  | Ocular Diagnosis (                 | Left)    |                 | Cataract                      |              | Ocular Diagnosis (Rigi              | nt)         | Phoria             |  |
|            | Date of Operation 17-01-2018                                     |                                    |          |                 |                               |              |                                     |             |                    |  |
|            |                                                                  |                                    |          |                 | Place of Operation casdsdsdda |              |                                     | casdsdsdda  |                    |  |
|            |                                                                  | Doctor Name                        | DO       | ASD             |                               |              | Eye to be operated                  | LEFT        |                    |  |
|            |                                                                  |                                    |          |                 |                               |              |                                     |             |                    |  |
|            |                                                                  |                                    |          |                 | Post Operative                |              |                                     |             |                    |  |
|            |                                                                  | Visual Acuity at Di                | scharge  | (LEFT)          | 6/5                           |              | Visual Acuity at Discha             | arge(RIGHT) | 6/6                |  |
|            |                                                                  | Type of Operation                  |          |                 | Catalase                      |              |                                     |             |                    |  |
|            |                                                                  | Immediate Complie                  | cations  |                 | Red eye                       |              |                                     |             |                    |  |
|            |                                                                  | Medication on disc                 | harge    |                 | Ciprofibra                    | ate product  |                                     |             |                    |  |
|            |                                                                  |                                    |          | Follow up       |                               |              |                                     |             |                    |  |
|            |                                                                  |                                    |          |                 |                               |              |                                     |             |                    |  |
|            |                                                                  | Presenting Visual<br>Acuity (Left) |          |                 |                               |              | Presenting Visual<br>Acuity (Right) | 6/6         |                    |  |
|            |                                                                  | Follow up Place                    |          |                 |                               |              | Follow up Date                      |             |                    |  |
|            |                                                                  | ronow up r nuce                    |          |                 |                               |              | i onow up bute                      | DD/MM/YYYY  |                    |  |
|            | _                                                                |                                    |          |                 |                               |              |                                     |             |                    |  |
|            |                                                                  |                                    |          | Left Eye        |                               |              |                                     | RIght Eye   |                    |  |
|            |                                                                  | Spn.                               | Cyl      | . Axis          |                               | VA           | Spn.                                | Cyl. Axis   | VA                 |  |
|            |                                                                  |                                    |          |                 |                               |              |                                     |             |                    |  |
|            | _                                                                |                                    |          |                 |                               |              |                                     |             |                    |  |
|            |                                                                  |                                    |          |                 |                               |              |                                     |             |                    |  |
|            |                                                                  |                                    |          | Say             | ve as Draft                   | t Fir        | al Submit Res                       | set         |                    |  |
|            |                                                                  |                                    |          | Su              |                               |              | Res                                 |             |                    |  |
|            |                                                                  |                                    |          |                 |                               |              |                                     |             |                    |  |